- Scheduling of Zoom course sessions through Brightspace. When scheduled, a Zoom link will be sent to the Brightspace course calendar, for students to access the Zoom course session.
  versus the Panopto livestream.
- 3. Automated transfer of Zoom recordings to the course Panopto folder.
- 4. Zoom Breakout rooms are available for class session use.

|                                           |                 |                            |                                                                          | <b></b>            | W   |
|-------------------------------------------|-----------------|----------------------------|--------------------------------------------------------------------------|--------------------|-----|
| x                                         |                 |                            | ille annar                                                               |                    |     |
| n an an an an an an an an an an an an an  |                 |                            | III toonam                                                               |                    |     |
| in an an an an an an an an an an an an an |                 |                            | hi manun                                                                 |                    |     |
|                                           |                 |                            | Minulifiedede 📲                                                          | å I <mark>l</mark> |     |
|                                           | المراجعة الراجع | د.<br>الارانية المالية الم | , <sup>a</sup> lan <mark>an an an an an an an an an an an an an a</mark> |                    |     |
|                                           |                 |                            | <u> </u>                                                                 | <u></u>            | ( L |

Click on the Content link, then Create a Module for your Zoom link

In your Zoom module, click on Existing Activities > External Learning Tools > Zoom

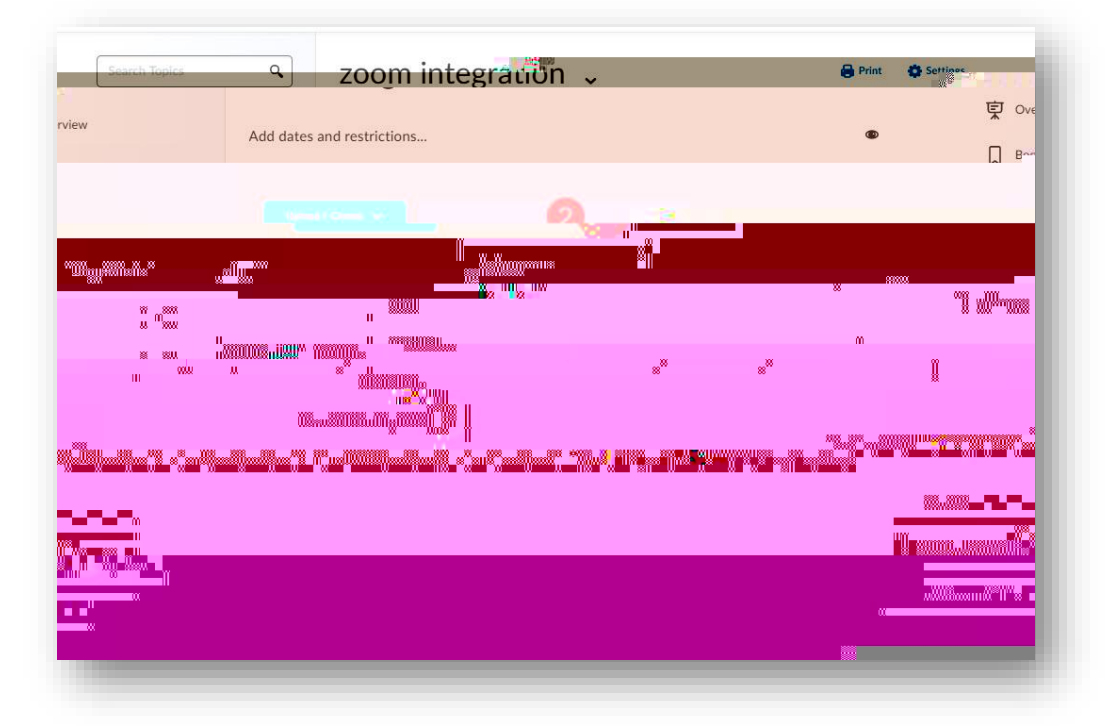

|                     |                                       | ^                                                                                                    |
|---------------------|---------------------------------------|----------------------------------------------------------------------------------------------------|
|                     |                                       | <u> </u>                                                                                                    |
| LTI Link 🔺          | LTI Advantage Deployme                | ent                                                                                                    |
| Paponto Recordings  |                                       |                                                                                                    |
| Fallopto Recordings |                                       |                                                                                                    |
|                     | a a a a a a a a a a a a a a a a a a a | Care and a state of the second state of the second state of the se |
|                     |                                       |                                                                                                    |
|                     |                                       | 00                                                                                                    |
| VALIDE              | w                                     | liän                                                                                                    |
| A00000088           |                                       |                                                                                                    |
|                     |                                       |                                                                                                    |
|                     | × *                                   | II                                                                                                    |
|                     |                                       |                                                                                                    |
|                     |                                       |                                                                                                    |

You will see the title populate the module

You may see the following prompt when doing this for the 1<sup>st</sup> time, but only one time. If you do, choose Accept:

| Zoom ~                                                                                                    | -                   |
|----------------------------------------------------------------------------------------------------|---------------------|
| Mould we like the fellowing are to protected in the second second s | <u>16 2.5</u>       |
| a <b>tion Name</b><br>pom                                                                                                    | <b>Applic</b><br>Zo |
| ept Cancel                                                                                                    | Acci                |
|                                                                                                    | _                   |

Click on the title to access Zoom scheduling interface

Click on the Zoom title, you will see the familiar Zoom interface with all the scheduling and break out room capabilities, where you will schedule your course meeting. Follow the fields to create the meeting